## **Connecting a Laptop**

Step 1: Connect your device to the "Courtroom XX" wireless signal

Step 2: Open any Web Browser and type "192.168.100.10" into the address bar.

Step 3: Select "Download" and install corresponding application for Windows or Mac.

Step 4: Open "MirrorOp" shortcut created after install.

Step 5: Select the "Courtroom XX" option in the application and click "Connect"

Step 6: Once connected, click the "Play" icon in the center of the application to display your desktop to the monitors.

## **Connecting a Mobile Device**

Step 1: Open "Google Play/Apple Store" App Store

Step 2: Download "MirrorOP Presenter" and Install

Step 3: Connect your device to "Courtroom XX" Wireless signal

Step 4: Open the "MirrorOp" app

Step 5: Select the type of media you want to display via the Icons in the app

Step 6: Select the "Courtroom XX" option in the application to connect

Step 7: Once connected, click the "Play" icon in the center of the application to display media to the monitors.

1004 Code